1. Start with a Firefox window maximized. Notice at the top left of the window three buttons from left to right: Close, Minimize, and Unmaximize. Secondary click the window and notice the same options in the menu.

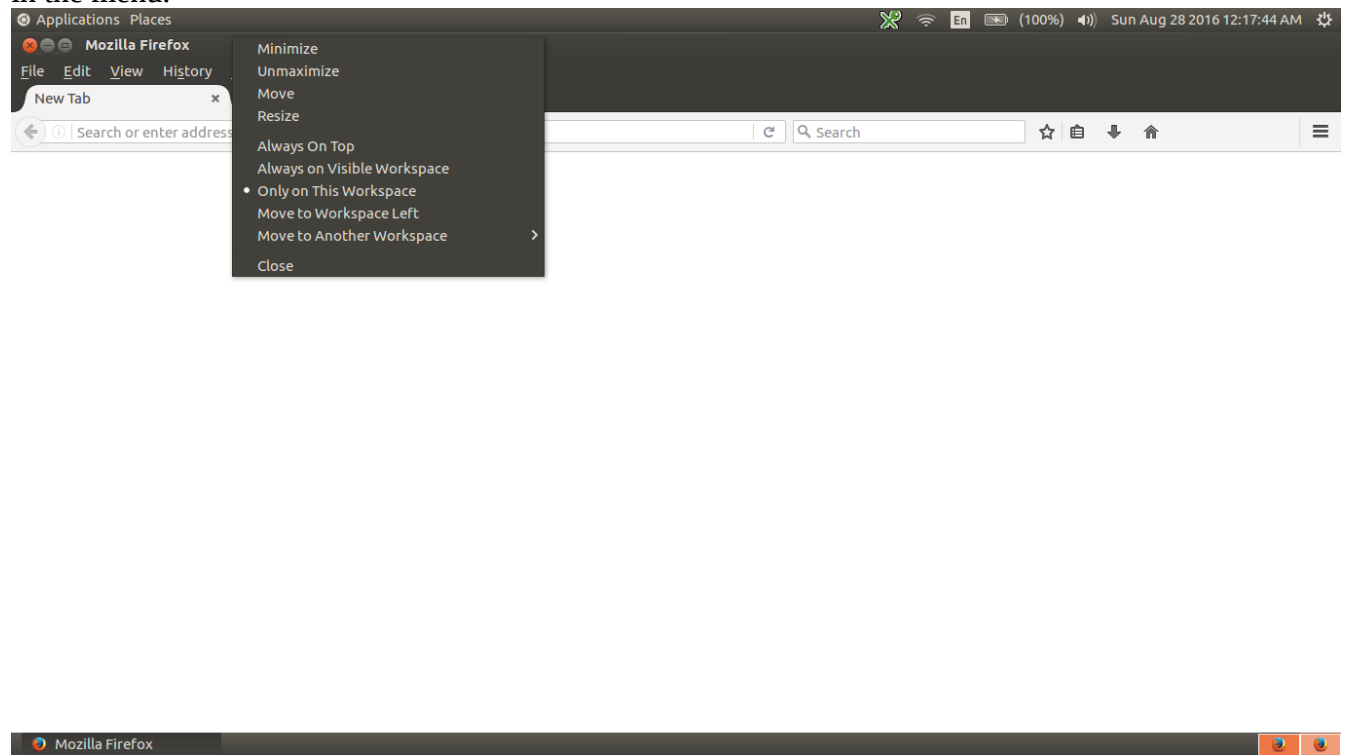

2. Click Super+Left to tile the window to the left side of the screen. Notice how in the top left, the buttons from left to right are Close, Minimize, and Maximize. Secondary click the window, and notice the same options.

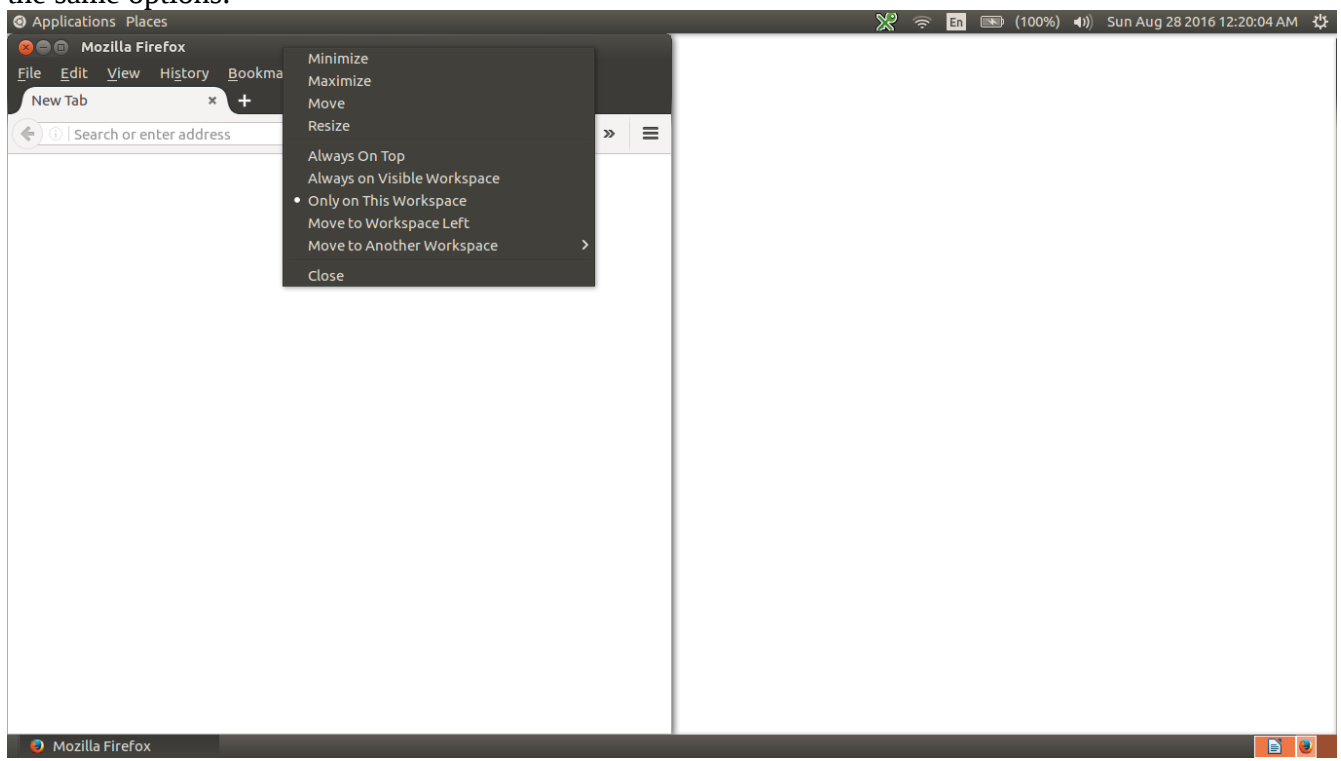

3. Click the Maximize button at the top left of the window. Instead of maximizing, it unmaximizes the window so that the top left buttons aren't visible.

| Applications Places | 💥 🛜 🖪 🔤 (100%) 🕪 Sun Aug 28 2016 12:21:12 AM 🥸 |
|---------------------|------------------------------------------------|
| New Tab × +         |                                                |
|                     |                                                |
|                     |                                                |
|                     |                                                |
|                     |                                                |
|                     |                                                |
|                     |                                                |
|                     |                                                |
|                     |                                                |
|                     |                                                |
|                     |                                                |
|                     |                                                |
|                     |                                                |
|                     |                                                |
|                     |                                                |
|                     |                                                |
|                     |                                                |
|                     |                                                |
|                     |                                                |
|                     |                                                |
|                     |                                                |
|                     |                                                |
|                     |                                                |
| Mozilla Firefox     |                                                |

4. Move the window so the buttons are visible, and secondary click it. Notice the menu has the same options as the buttons: Close, Minimize, and Maximize. Click the Maximize button.

| O Applications Places                                                   |                                            | 💥 😤 | En | <b>(100%)</b> | <b>■</b> )) | Sun Aug 28 2016 12:21:45 AM 🛛 🔱 |
|-------------------------------------------------------------------------|--------------------------------------------|-----|----|---------------|-------------|---------------------------------|
| 😣 🗖 🗊 🛛 Mozilla Firefox                                                 | Minimize                                   |     |    |               |             |                                 |
| <u>F</u> ile <u>E</u> dit <u>V</u> iew Hi <u>s</u> tory <u>B</u> ookmar | Maximize                                   |     |    |               |             |                                 |
| New Tab × +                                                             | Move                                       |     |    |               |             |                                 |
| (a) Search or entre (C) >> =                                            | Resize                                     |     |    |               |             |                                 |
|                                                                         | Always On Top                              |     |    |               |             |                                 |
|                                                                         | Always on Visible Workspace                |     |    |               |             |                                 |
|                                                                         | <ul> <li>Only on This Workspace</li> </ul> |     |    |               |             |                                 |
|                                                                         | Move to Workspace Left                     |     |    |               |             |                                 |
|                                                                         | Move to Another Workspace                  | >   |    |               |             |                                 |
|                                                                         | Close                                      |     |    |               |             |                                 |
|                                                                         |                                            |     |    |               |             |                                 |
|                                                                         |                                            |     |    |               |             |                                 |
|                                                                         |                                            |     |    |               |             |                                 |
|                                                                         |                                            |     |    |               |             |                                 |
|                                                                         |                                            |     |    |               |             |                                 |
|                                                                         |                                            |     |    |               |             |                                 |
|                                                                         |                                            |     |    |               |             |                                 |
|                                                                         |                                            |     |    |               |             |                                 |
|                                                                         |                                            |     |    |               |             |                                 |
|                                                                         |                                            |     |    |               |             |                                 |
|                                                                         |                                            |     |    |               |             |                                 |
|                                                                         |                                            |     |    |               |             |                                 |
|                                                                         |                                            |     |    |               |             |                                 |
|                                                                         |                                            |     |    |               |             |                                 |
|                                                                         |                                            |     |    |               |             |                                 |
|                                                                         |                                            |     |    |               |             |                                 |
|                                                                         |                                            |     |    |               |             |                                 |
|                                                                         |                                            |     |    |               |             |                                 |
| Mozilla Firefox                                                         |                                            |     |    |               |             |                                 |

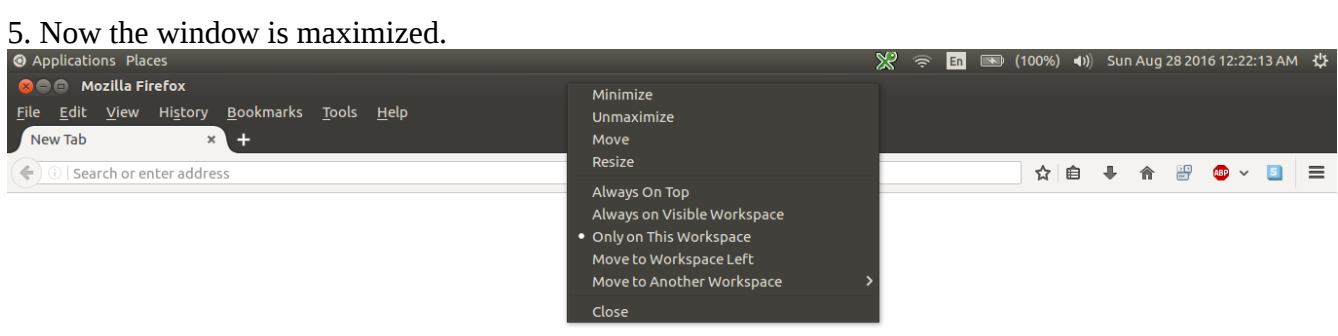

🔋 🥹 Mozilla Firefox

.